# 哈尔滨工程大学教务管理系统 PC 端查看评教结果操作手册

#### 版权声明和保密须知

本文件中出现的任何文字叙述、文档格式、插图、照片、方法、过程等内容,除另有特别注明,版权均属江苏金智教育信息技术有限公司所有,受到有关产权及版权法保护。任何 单位和个人未经江苏金智教育信息技术有限公司的书面授权许可,不得复制或引用本文件的 任何片断,无论通过电子形式或非电子形式。注:建设范围需严格遵循本报告中经模块审核 确认的模块列表目录,具体模块建设细节参考本文档渐进优化。

Copyright © 2022 江苏金智教育信息技术有限公司 版权所有

注:本教务管理系统暂仅兼容使用 Chrome 内核(版本 50 以上) 和 IE9 及以上内核的浏览

器,推荐使用新版 chrome 浏览器或新版 360 极速浏览器 (极速模式)访问,如下图1所示:

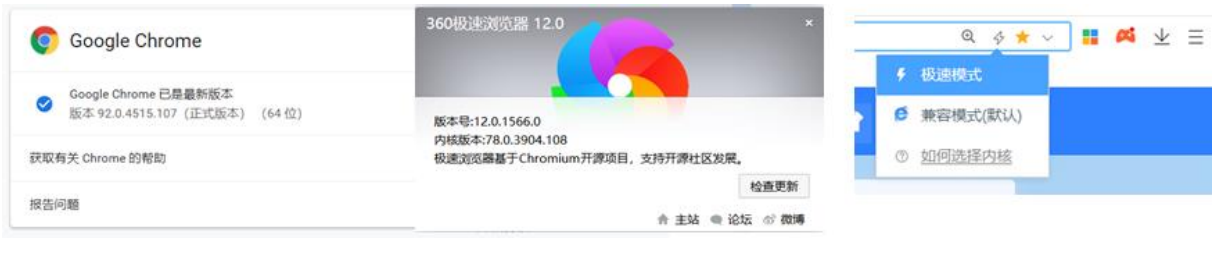

图 1

**步骤 1:** 打开浏览器,在地址栏中输入 www.hrbeu.edu.cn,点击"校园信息门 户"的用户名/密码,跳转到登录页面,输入账号、密码和验证码(输入的账号 密码为校园网络统一身份认证的账号密码)即可进入首页;

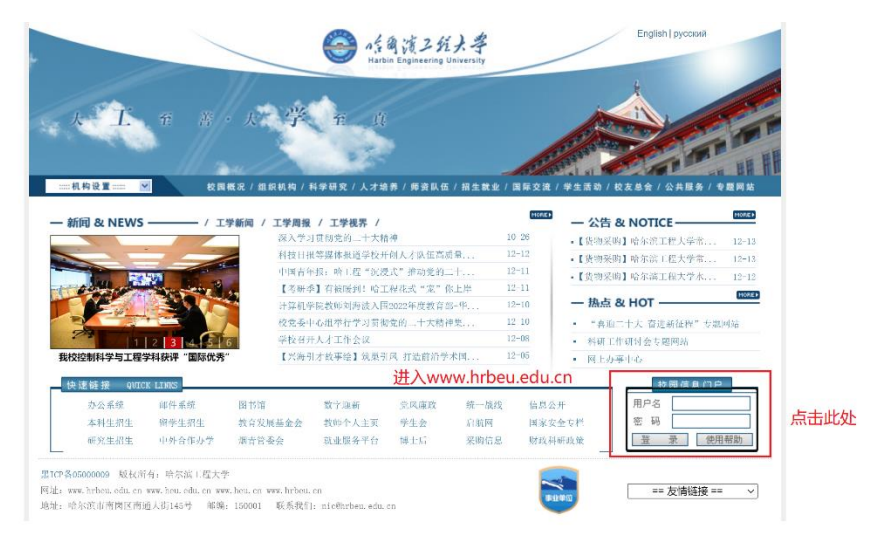

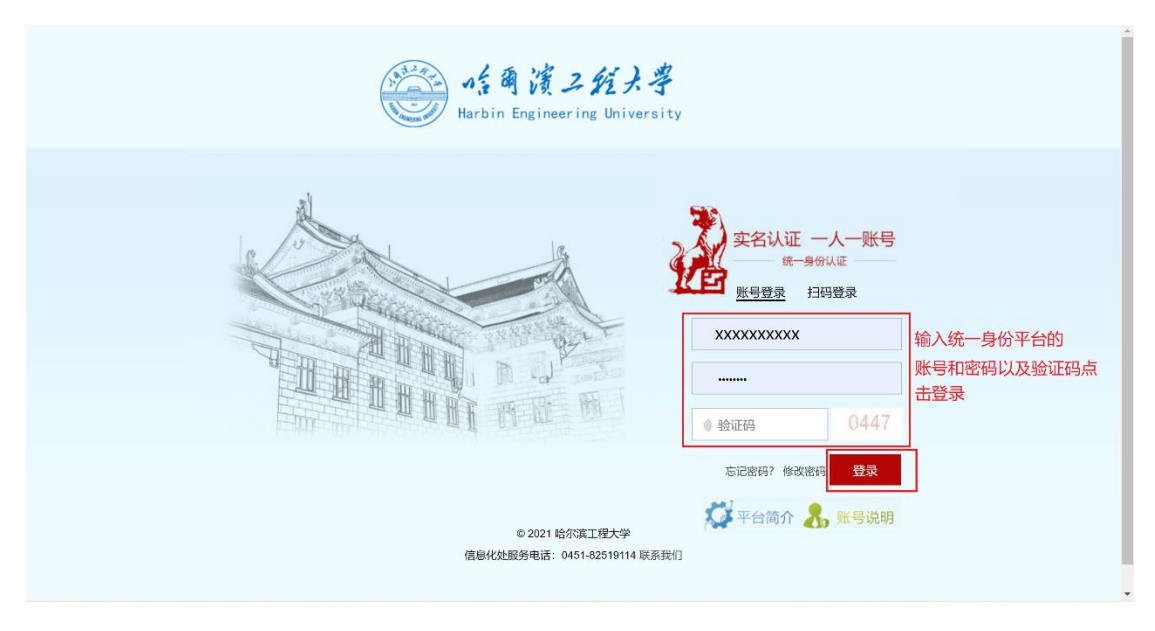

#### 步骤 3:

| ● 「前前道工程大學」              | XXX,你好! 過出登录                          | 首页 办事中心 消息。<br>—— | 中心 日程中心 资源中心<br>办事中心 | 〉 应用中心          | 网上数据中心      | د. |
|--------------------------|---------------------------------------|-------------------|----------------------|-----------------|-------------|----|
|                          |                                       |                   |                      | 5               |             |    |
| ·· 校园卡<br>余歌:            | ● ● ● ● ● ● ● ● ● ● ● ● ● ● ● ● ● ● ● | 奈校园网<br>余颜:       | 学校 未读師               | <b>邮箱</b><br>件封 | -           | -  |
|                          |                                       | -                 |                      | 嗜菌演工程头          | 4           |    |
|                          | - 易新发文 和音制度 人                         | 更多>               | 日程中心                 |                 | 更多>         |    |
|                          |                                       |                   | < 2                  | 022/12 >        |             |    |
| 大丁國对2022年度克祖织书记抓基层克建还职评议 | 《专核上作的测想料                             | AUSTER 2022-12-14 |                      | 三四              | 五六          |    |
| 大丁即子庭巾宫业时间调整的通知          |                                       | 后期策团 2022-12-14   | 4 5 6                | 7 8             | 2 3<br>9 10 |    |
| 大士组织并殿主国工程数指委工程交专业学位研究   | 生住残亦氾崃桂申拔                             | WT9C出版 2022-12-14 | 11 12 13             | 14 15           | 16 17       |    |

# 步骤 4:

| うちょう                                         | 小又・处级                             | 单位函件处理                |         | • 校级印章(非科研业务)使用            | * |
|----------------------------------------------|-----------------------------------|-----------------------|---------|----------------------------|---|
| G                                            | <ul> <li>・科研:</li> </ul>          | 业务用印使用审批              |         | • 会议活动场馆预订                 |   |
|                                              | • 外来                              | 文件处理                  |         | • 国内公务接待审批                 |   |
|                                              | -                                 |                       | ≫ 更多    |                            |   |
| 教学                                           | 数务 • 音询<br>• 音询                   | 本科课程课表<br> 本科课程上课学生名单 |         | • 查询研究生课程课表<br>• 研究生课程考试申请 |   |
|                                              | <ul> <li>・</li> <li>教室</li> </ul> | 借用申请                  |         | • 研究生课程成绩录入                |   |
|                                              | • 本科                              | 生课程成绩录入               |         | • 教师个人主页开通申请               |   |
|                                              | • 本科                              | 生课程成绩变更申请 世入后         | 只击 道调平。 | •研究生共建课程申请                 |   |
|                                              | • 调停:                             | 本科生课程申请               | 教结果     | •研究生共建课程中期检查申请             |   |
|                                              | <ul> <li>査询</li> </ul>            | 本科生评教结果               | 00      | • 导师遴选                     |   |
|                                              | • 研究                              | 生共建课程验收申请             |         | • 调停研究生课程申请                |   |
|                                              | • 导师                              | 指导学生课表查询              | ,       | • 研究生课程授课学生名单查询            |   |
|                                              | • 研究                              | 生培养计划和成绩审核            |         | • 研究生教学课程调整申请              |   |
|                                              | ・博士                               | 生导师信息采集               |         | • 全国研究生教育评估监测专             |   |
|                                              | <ul> <li>本科</li> </ul>            | 生毕业设计(论文)管理           |         |                            |   |
|                                              |                                   |                       | ▲ 收起    | 1                          |   |
| https://one.wvpn.hrbeu.edu.cn/infoplus/form. | ·CXBKEPJJG/start • 科研             | 师目立项                  |         | • 科技會新申请                   |   |

# 步骤 5:

| efen gi 2 经支援上票 网上评教 | 教师组 👻 🤶 |
|----------------------|---------|
| 个人评教综合统计             |         |
| 综合實過                 |         |
| 单个学期综合统计             |         |
| 2022-2023学年1号期 👻     |         |
| 学生评較平均分              |         |
| 88.5 在此可查看学生评教的均分    |         |
| 也可点击分数进入查看详情         |         |
|                      |         |
|                      |         |
|                      |         |
|                      |         |
|                      |         |
|                      |         |

# 步骤 6:

| ) of 角資之行大学 <b>网上评教</b>                                                                                     | 秋1948 👻 💦    |
|----------------------------------------------------------------------------------------------------|--------------|
| 个人评教综合统计                                                                                                    |              |
| 022-2023学年1学期 学生评教平均分明细                                                                                     | ×            |
|                                                                                                    |              |
| xxx课程 教师上课信息                                                                                                |              |
| <ul> <li>问卷名称: 2022-2023学年1学期 总体 学生评数</li> <li>问卷得分: 88.5</li> <li>已评/应评人数: 1/3</li> <li>上课时间地点:</li> </ul> |              |
| * 上乘射張: 跑班140                                                                                               | 结果分析         |
|                                                                                                    | 占丰"结果分析"进入详情 |
|                                                                                                    | 黑田 电未分析 近八叶间 |
|                                                                                                    |              |
|                                                                                                    |              |
|                                                                                                    |              |
|                                                                                                    |              |
|                                                                                                    |              |
|                                                                                                    |              |
|                                                                                                    |              |
|                                                                                                    |              |
|                                                                                                    |              |

# 步骤 7:

|                                                    | 教师组 ▼    |   |
|----------------------------------------------------|----------|---|
| 个人评教综合统计                                           |          |   |
| 2022-2023学年1学期 学生评教平均分明细                           |          |   |
| 结果分析                                               |          | × |
| 可裝填写进度: 33.33% 33.33%                              |          |   |
| □評人数:1应評人数:3平均得分:88.5                              |          |   |
| <sup>客观题</sup> 主观题 点击可查看主观题详情                      |          |   |
| ◎□ 可在此切换题目                                         |          | - |
| □ □ □ □ □ □ □ □ □ □ □ □ □ □ □ □ □ □ □              |          |   |
| 主观影答案                                              |          | * |
|                                                    |          |   |
|                                                    |          |   |
| 主观题答案                                              |          |   |
| 主观题答案                                              |          |   |
| 主观题答案                                              |          |   |
| 主观题答案                                              |          |   |
| 主观题答案                                              |          |   |
| <u>主观题答案</u><br>K く <b>) )</b> 1:1 9记9版1 9页版1 9版 1 | 每页: 50 • |   |

#### 步骤8:

| ● 修商演ン苑大学 网上评教           |                     |      | 教师 |
|--------------------------|---------------------|------|----|
| 个人评教综合统计                 |                     |      |    |
| 2022-2023学年1学期 学生评教平均    | 均分明细                |      |    |
| 结果分析                     |                     |      |    |
| 1卷填写进度:                  | 33.33%              |      |    |
| 3评人数: 1应评人数: 3平均得分:88.5  |                     |      |    |
| 客观题 主观题 点击可              | 查看客观题详情             |      |    |
|                          | 中格式的客观题详情           |      |    |
| Excel<br>.为老师在授课)<br>次:1 | 过程中能否处理好知识传授与价值引领的关 | 系    |    |
| PDF                      | 选择人次                | 人次比例 |    |
| A. 非常满意                  | 1                   | 100% |    |
| B. 满意                    | 0                   | 0%   |    |
| C. 一般                    | 0                   | 0%   |    |
| D. 不满意                   | 0                   | 0%   |    |
| E. 非常不满意                 | 0                   | 0%   |    |
| 第 2 题: 单洗题 你认为老师的教学)     | 吾言是否规范、准确、情绪饱满      |      |    |
| 平均得分: 6.75 有效填写人次: 1     |                     |      |    |
| 选项                       | 选择人次                | 人次比例 |    |
| A. 非常满意                  | 0                   | 0%   |    |
| ipt:void(0)              | 1                   | 100% |    |